### Creazione di una rubrica clienti

1. Crea un database assegnandogli il nome *Rubrica*.

Inserisci nella tabella anagrafica sei campi, usando la tipologia appropriata (testo o numeri) e le corrette dimensioni a ciascun campo.

I campi da creare sono i seguenti: *Cognome, Nome, Indirizzo, CAP, Città, Tel. Ufficio* Salva la tabella assegnandole il nome *Clienti*.

2. Crea una semplice maschera per riempire la tabella e salvala con il nome Maschera Clienti.

- 3. Inserisci i dati relativi a cinque clienti.
- 4. Crea un indice sul campo Città.

5. Chiudi il database.

## E.C.D.L. - Modulo 5 - Test di verifica 2

### Creazione di un database che gestisca l'archivio Magazzino di un'azienda.

- 1. Crea il database Magazzino e in esso prepara una nuova tabella Articoli.
- La tabella Articoli contiene i seguenti campi: Codice articolo, Descrizione, Prezzo unitario, Giacenza iniziale, Scorta minima.
- 2. Assegna la chiave primaria al campo Codice Articolo.
- 3. Ottieni con una query avente nome *GiacenzaMin* l'elenco dei prodotti con la giacenza iniziale superiore a un valore fornito come parametro nei criteri,
- 4. Visualizza, con una query, tutti i record che hanno il prezzo inferiore a 250.
- 5. Chiudi il database.

# E.C.D.L. - Modulo 5 - Test di verifica 3

### Creazione di un database che gestisca l'archivio fatture.

- 1. Crea un database di nome *Fatturazione*.
- 2. Crea la tabella contenente l'anagrafica dei clienti secondo la seguente tabella, assegna alla tabella il nome *Clienti* e crea il campo chiave *IDCLI*:

| IDCLI | NOMINATIVO     | INDIRIZZO       | CAP   | CITTÀ       | TELEFONO  | PARTITA IVA |
|-------|----------------|-----------------|-------|-------------|-----------|-------------|
| 1     | Corrado Mimmo  | Via Curie, 6    | 87075 | Trebisacce  | 098157223 | 23383292655 |
| 2     | Zema Vincenzo  | Via Calabria, 5 | 00197 | Roma        | 069232222 | 98220242478 |
| 3     | Bianchi Mario  | Via Po, 345     | 43043 | Casalecchio | 043444244 | 32509843348 |
| 4     | Verdi Giuseppe | Via Padania, 4  | 23223 | Bergamo     | 053253252 | 23204435454 |
| 5     | Neri Franco    | Via Po, 78      | 40100 | Bologna     | 051723596 | 50931046665 |

3. Crea la tabella contenente le fatture secondo la seguente struttura, assegna ad essa il nome *Fatture* e crea il campo chiave *IDFatture*:

| CLIENTE | DATA        | N° FATTURA | IMPORTO   |
|---------|-------------|------------|-----------|
| 2       | 03/12/2003  | 2054       | 5.400,00  |
| 4       | 10/12/2003  | 2055       | 2.550,00  |
| 1       | 12/12/2003  | 2056       | 6.800,00  |
| 2       | 1 5/12/2003 | 2057       | 12.000,00 |
| 5       | 1 7/12/2003 | 2058       | 7.850,00  |
| 3       | 29/12/2003  | 2059       | 9.658,00  |
| 2       | 07/01/2004  | 2060       | 5.000,00  |
| 4       | 10/01/2004  | 2061       | 6.400,00  |
| 5       | 15/01/2004  | 2062       | 3.500,00  |

- 4. Crea la maschera tabellare che visualizzi i dati del singolo cliente.
- 5. Crea la maschera Foglio dati che visualizzi la tabella fatture.
- 6. Crea la relazione tra il campo chiave IDCLI della tabella Clienti con il campo Cliente della tabella Fatture.
- 7. Crea una query che consenta di definire il totale fatture per ogni cliente; nella query sia definito in chiaro il nominativo del cliente e il suo indirizzo. Salva la query col nome *Totali Fatture*.
- 8. Prepara e stampa un report che visualizzi la query Totali Fatture.

# E.C.D.L. - Modulo 5 - Test di verifica 4

- 1. Avvia l'applicazione per la gestione dei database Microsoft Access
- 2. Crea un nuovo database e salvalo sul disco fisso con il nome *Esercizio 5.4*
- 3. Crea una nuova tabella, in visualizzazione struttura, con i seguenti campi:
- 4. ID (contatore), COGNOME (20 caratteri), NOME (25 caratteri), CITTA' (25 caratteri), DATANASCITA (Data/Ora)
- 5. Utilizzando i pulsanti della Barra degli Strumenti fissa il campo ID come chiave primaria
- 6. Utilizzando i pulsanti della Barra degli Strumenti, salva la tabella con il nome Anagrafe
- 7. Utilizzando i pulsanti della finestra Database, apri la tabella Anagrafe, e inserisci un record completo
- 8. Crea una maschera sulla tabella Anagrafe con autocomposizione a colonne con tutti i campi
- 9. Salva la maschera con il nome Maschera Anagrafe
- 10. Utilizzando i pulsanti della Barra degli Strumenti, ordina la tabella Clienti in ordine alfabetico di Cognome
- 11. Crea, con la creazione guidata report, un *report* sulla tabella Anagrafe
- 12. Trova nella tabella Anagrafe il Record con Nome = *SANDRO* usando la *Barra degli Strumenti* e correggi il nome del contatto in *MICHELE*.
- 13. Crea una query in visualizzazione struttura per trovare nella tabella *Anagrafe*, Cognome, nome e data di nascita delle persone che abitano a MILANO. Salva la query con il nome *Anagrafe Milano*.
- 14. Esegui la query appena creata.
- 15. Visualizza la query in modalità Struttura usando la Barra degli Strumenti
- 16. Nella query Anagrafe Milano togli la visualizzazione della data di nascita. Salva la query con il nome Anagrafe Milano 2.
- 17. Esegui la nuova query.
- 18. Elimina la data di nascita della query. Salva la query con il nome Anagrafe Milano 3.
- 19. Trova il record NERI FRANCO usando la Barra degli Strumenti ed eliminalo utilizzando il menu.
- 20. Aggiungi un campo PROFESSIONE di 30 caratteri alla tabella Anagrafe.
- 21. Aggiungi un capo REDDITO in euro di tipo valuta.
- 22. Crea una query per ottenere l'elenco delle persone con reddito superiore a 20,000,00 € Salva la query con il nome *Magg20*.
- 23. Crea una query per ottenere l'elenco delle persone con reddito compreso fra 30,000,00 € e 80,000,00 € Salva la query con il nome *Between*.
- 24. Crea una query per ottenere l'elenco delle persone che non abitano a MILANO. Salva la query con il nome NO MILANO.
- 25. Crea una query per ottenere l'elenco delle persone che non abitano a MILANO o a BOLOGNA. Salva la query con il nome *MILANO O BOLOGNA*.
- 26. Stampa i primi cinque record della tabella Anagrafe.
- 27. Che cosa è la chiave primaria ?
  - È un campo che può assumere più volte lo stesso valore per record diversi
  - $\square$  È un campo che identifica in modo univoco ciascun record della tabella
  - È un campo ID di tipo contatore
  - È un campo di tipo testo non visibile all'utente
- 28. Quale delle seguenti frasi non è una regola di integrità referenziale?
  - D Non si può inserire un nuovo record nella tabella primaria se non ci sono valori corrispondenti nella tabella collegata.
  - □ Non si può inserire un nuovo record nella tabella collegata se non ci sono valori corrispondenti nella tabella primaria.
  - □ Non si può modificare il valore della chiave primaria nella prima tabella se esistono già record nella seconda tabella che le corrispondono tramite chiave esterna.
  - □ Non si può eliminare un record nella tabella primaria se nella tabella collegata esistono record aventi come chiave esterna valori che corrispondono alla chiave primaria.

## SOLUZIONI DEI TEST

| Ν | 27 | 28 |
|---|----|----|
| R | В  | Α  |

------

32

1

1